## 2024-25 SchoolMint Registration

# **SchoolMint**.

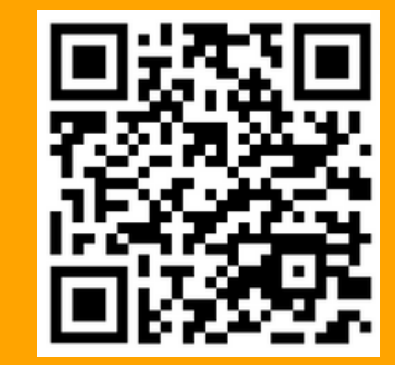

- Scan the QR code to be directed to the SchoolMint Guardian site, www.bma.schoolmint.com
- Go to <u>Need an account</u>?
- Click on <u>Create an account</u>

| Parent Log In Need an account? Create an account |   |  |
|--------------------------------------------------|---|--|
| Enter Email or Phone Number *                    |   |  |
| Enter Password *                                 | Ø |  |
| Login                                            |   |  |
| Forgot password? Can't find account              |   |  |

- You will be directed to a page that says, <u>Get</u>
   <u>Started With Your Account.</u>
- Fill out the required fields within the form.
- Please click to enable SMS or Email notifications.
- Write down your username and password for personal use.

| Select At Least Onek          |                                                                                                    |
|-------------------------------|----------------------------------------------------------------------------------------------------|
| Enable SMS Text Notifications |                                                                                                    |
| Enable Email Notifications    |                                                                                                    |
| Privacy Policy                |                                                                                                    |
| Preferred Language *          |                                                                                                    |
| Create Password *             |                                                                                                    |
| Confirm Password *            |                                                                                                    |
|                               | Enable SMS Text Notifications  Enable Email Notifications  Privacy.Policy  Preferred Language*  Create Password *  Confirm Password * |

www.bma.schoolmint.com

- On the Believe Memphis Academy Welcome 2024-25 page, click <u>Add a</u> <u>Student</u>.
- You will be directed to the <u>Student</u> <u>Lookup</u> page.
- If you have your student's ID, input the ID number and fill in the student information.
- If you do not have a Student ID, select "NO" and fill in the student information.
- Click <u>Continue to Student Information</u>.

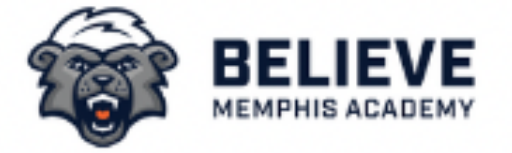

## Welcome

### 2024-25

There are no students linked to your parent account yet. Not to worry, click Get Started below to add your first student.

#### 🗢 Add a Student

Get Started

#### Student Lookup

<

 Thank you for your interest in the Believe
 Memphis Academy Choice Application. On this page you will find a few instructions to get you started with the application.

| Aemphis Academy and do you have your student<br>D? |    |  |
|----------------------------------------------------|----|--|
| Yes                                                | Νο |  |
| Student ID *                                       |    |  |
| First Name *                                       |    |  |

Go through all sections and verify that the information is correct. Please make any necessary updates if any personal information has changed.
Once all sections have been completed,

click <u>Register</u> or <u>Re-Register</u>.

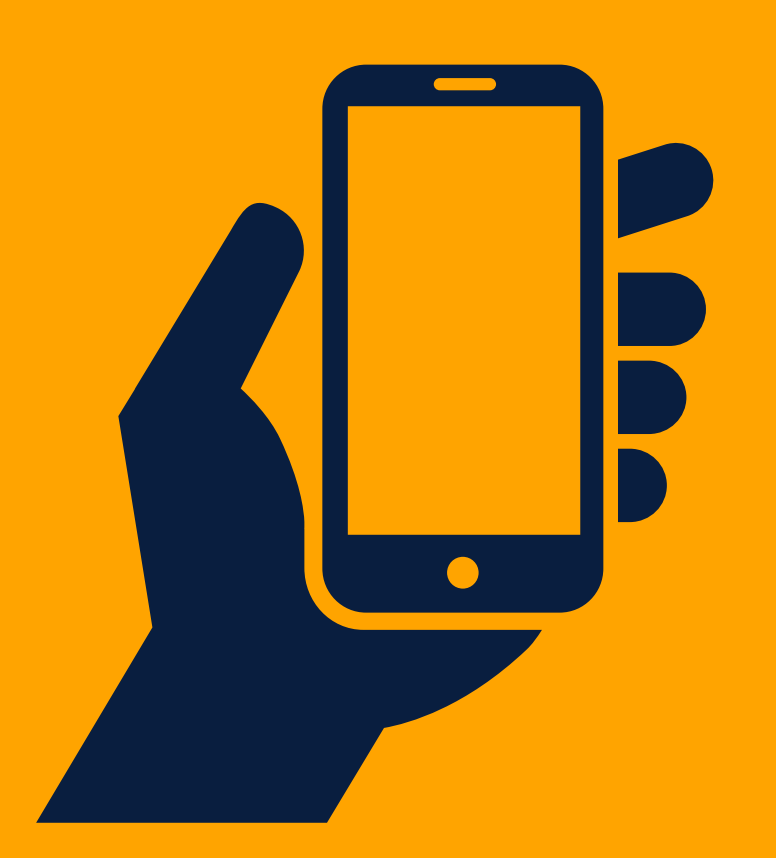

For additional support, call Believe Memphis Academy

901-881-7971

| Last Name *                       |            |
|-----------------------------------|------------|
| Continue to Student Informatio    | on >       |
|                                   |            |
|                                   | View Steps |
| Student Information               |            |
| Next: Previous School Information | 1/9        |
|                                   |            |
| Student ID                        |            |
|                                   |            |
| First Name*                       |            |
|                                   |            |
|                                   |            |
| Middle Name                       |            |
|                                   |            |
| Last Name *                       |            |
| l                                 |            |
|                                   |            |
| Save & Exit Save & Co             | ntinue >   |
|                                   |            |